## COME DELEGARE IL TUO ACCESSO ONLINE

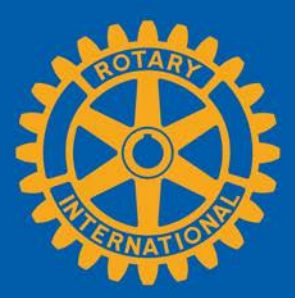

INDICE <u>Cos'è una delega?</u> <u>Inizio delega</u> <u>Modificare o eliminare la delega</u> <u>Domande?</u>

## COS'È UNA DELEGA?

Da dirigente di club, distretto o regione, potrai delegare a un individuo dello stesso livello organizzativo l'autorizzazione temporanea a condurre operazioni Rotary online, purché disponga di un account attivo in <u>Il mio Rotary</u>. Sei tu a controllare la data d'inizio o di fine della delega, e potrai programmare le deleghe con anticipo. Tuttavia, sarai solo in grado di condividere il tuo accesso con una persona alla volta. Il tuo incarico non può essere ulteriormente delegato.

La delega è solo ai fini dell'accesso online, e non per delegare i doveri di un dirigente. Il tuo delegato non avrà accesso alle tue informazioni di natura personale, come il profilo, lo storico delle tue donazioni, o le tue discussioni online. Tu continuerai ad avere la stessa esperienza online per il tuo ruolo.

Prima di delegare responsabilità online, dovrai avere una discussione approfondita con la persona a cui intendi dare la delega, accertandoti che conosca l'importanza e i rischi correlati, poiché, in fondo, le responsabilità di tutte le attività saranno comunque tue e non della persona delegata. Non riceverai nessuna notifica per informarti di cambiamenti apportati per conto tuo.

Per determinati ruoli, un delegato potrebbe aver accesso a informazioni e funzioni confidenziali e non sarai in grado di disattivare queste funzioni. le aree interessate includono:

| Tool per le domande di sovvenzione                                                                                               | Valutazione dei club<br>(Rotary Club Central) |
|----------------------------------------------------------------------------------------------------|-----------------------------------------------|
| Presidenti di club                                                                                                    | Assistenti governatore                        |
| <ul> <li>Governatori</li> <li>Presidenti di commissione<br/>Fondazione Rotary</li> <li>Presidenti di sottocommissione</li> </ul> | Governatori                                   |
| <ul> <li>sovvenzioni</li> <li>Presidenti di commissione Borse di studio</li> </ul>                                               |                                               |
| <ul> <li>Presidenti di commissione Buona<br/>amministrazione</li> <li>RRFC (accesso solo per un socio</li> </ul>                 |                                               |
| della tua regione)                                                                                                    |                                               |

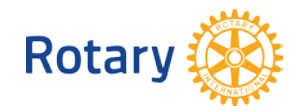

## **INIZIO DELEGA**

Per cominciare, accedi a <u>www.rotary.org/myrotary/it</u> e sposta il mouse sul tuo nome, dopodiché, seleziona "Delega":

| ROTARY.ORG > MY ROTARY                                                                                                    |                             |     |       |            |          | Trova Club | Località / Ling | ua   | Q         |
|----------------------------------------------------------------------------------------------------|-----------------------------|-----|-------|------------|----------|------------|-----------------|------|-----------|
|                                                                                                    | Profilo                     |     | Aging | Formanti o | Costions | Fondations | Nour o Modia    | Bor  |           |
| Rotary 🔅                                                                                                    | Delega                      | are | Agire | informarsi | destione | Rotary     | News e meula    | Soci |           |
| - Control - Control - Cont | Impostazioni Account        |     |       |            |          |            |                 |      |           |
|                                                                                                    | Esci<br>username@rotary.org |     |       |            |          |            |                 | DONA | ISCRIVITI |
| IL MIO RO                                                                                                    | TARY                        |     |       |            |          |            |                 |      |           |

Lo schermo di delega ha 4 sezioni: (1) **I tuoi incarichi**; (2) **Incarichi delegati**; (3) **Incarichi ricevuti in delega** e (4) il tuo **Storico delle deleghe**:

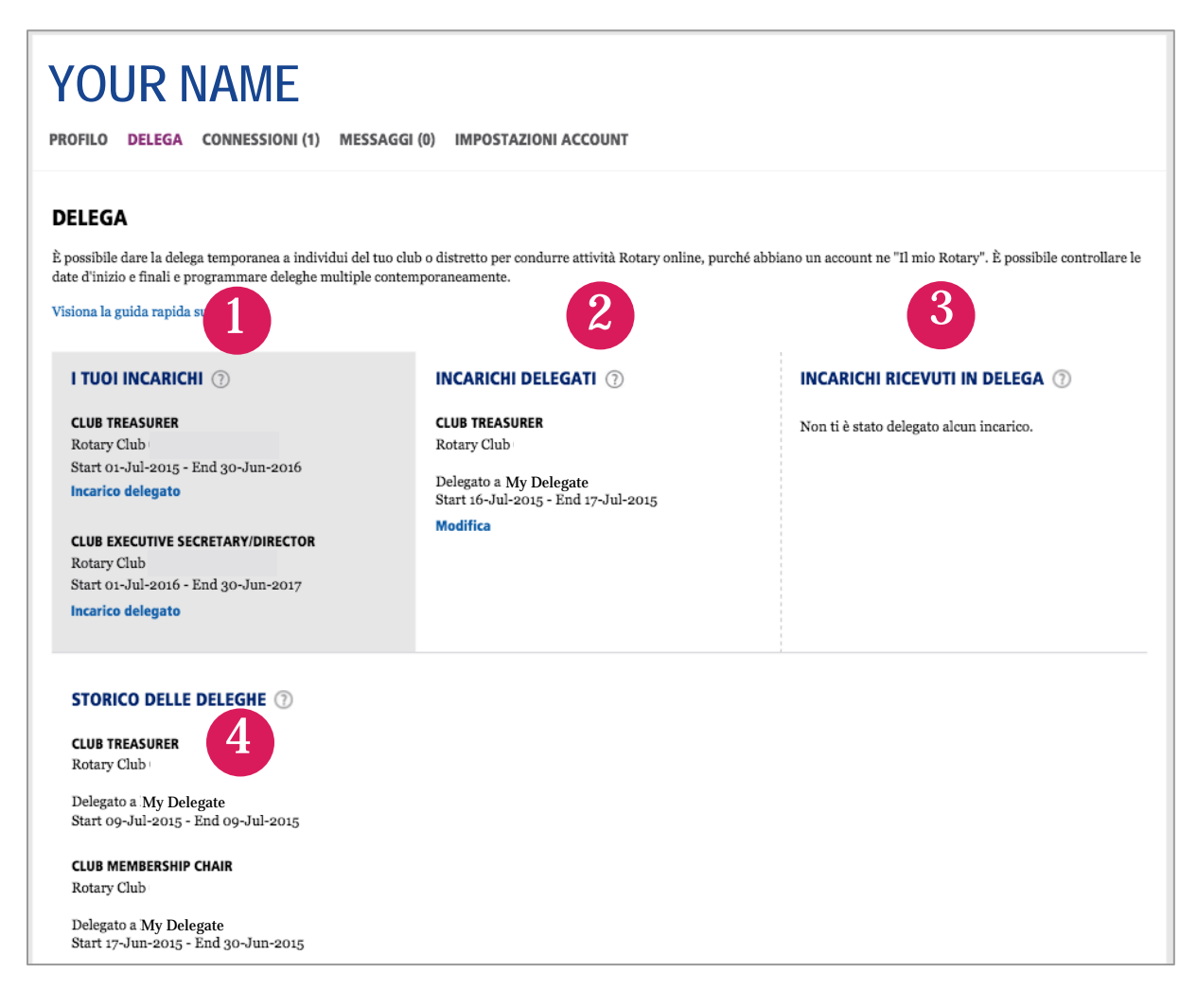

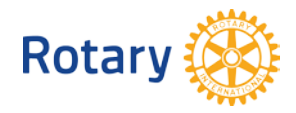

Sotto ogni incarico, sono elencati l'organizzazione (nome del club, numero distretto o regione) e le rispettive date degli incarichi.

|                 | I TUOI INCARICHI ③                     |                                  |
|-----------------|----------------------------------------|----------------------------------|
|                 | CLUB TREASURER                         | Seleziona<br>"Incarico delegato" |
| $ \rightarrow $ | Rotary Club                            | nor continuaro                   |
|                 | Start 01-Jul-2015 - End 30-Jun-2016    |                                  |
|                 | ······································ |                                  |

Nella casella, digitare il nome o email del tuo delegato. **N.B.:** La ricerca avviene solo per i nomi dei (1) delegati al tuo stesso livello nell'organizzazione e (2) e solo per i nomi dei delegati con un account per Il mio Rotary associato alla loro affiliazione. **Consiglio:** Immetti l'email usata per accedere a Il mio Rotary.

Se la ricerca non produce risultati, il delegato potrebbe non avere un account, o ha creato un account secondario che dovrà essere unificato all'altro con l'assistenza dello Staff Rotary. Invia un'email a: <u>RotarySupportCenter@rotary.org</u>.

Se la ricerca produce deirisultati si dovrebbe vedere una schermata simile alla seguente:

| INCARICO DELEGATO                                                           | 0 |                                    |               |
|-----------------------------------------------------------------------------|---|------------------------------------|---------------|
| <b>CLUB TREASURER</b><br>Rotary Club<br>Start 01-Jul-2015 - End 30-Jun-2016 |   |                                    |               |
| DELEGA INCARICO A ⑦ IAME *                                                  | × |                                    |               |
| My Delegate<br>My Organization, 0000<br>theirusername@rotary.org            | c |                                    |               |
| 1 risultato.                                                                |   | Seleziona il<br>del de <u>lega</u> | l noi<br>to p |
| Seleziona Giorno Seleziona Mese Seleziona Anno                              | t | continu                            | are           |

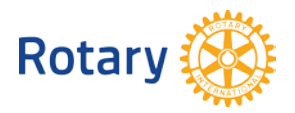

Dopo la selezione, gli altri campi saranno attivati: (1) **Durata della delega** e (2) **Termini della delega**. Devi compilare entrambe le aree per continuare.

Seleziona la data d'inizio e finale dell'accesso online. **N.B.**: Sei tu a controllare la durata della delega; un delegato può avere diritto di delega per 24 ore o per un intero anno rotariano.

| 18                                                                | ▼ Luglio ▼ 2015                                                                                                    | La Data d'inizio non può                                                        |
|-------------------------------------------------------------------|----------------------------------------------------------------------------------------------------|---------------------------------------------------------------------------------|
| 30                                                                | <ul> <li>▼ Giugno</li> <li>▼ 2016</li> </ul>                                                                                                    | essere trascorsa e la Data                                                      |
| <b>TERMINI DE</b><br>Sono consap<br>persona. Ino<br>che la delega | ALLA DELEGA *<br>pevole di dare la delega tense aca di alcune delle mie responsabilità a<br>oltre, capisco che continuerò ad essere responsabile per i compiti delega<br>a resterà in vigore fino alla sua revoca. | finale non può superare la<br>dun'altra<br>ti ad altri e data del tuo incarico. |

Se tutte le selezioni vanno bene, clicca "Salva". L'incarico adesso dovrebbe comparire nella seconda colonna, sotto "Incarichi delegati":

| I TUOI INCARICHI 💿                                                                        | INCARICHI DELEGATI (?)                                                                                                    | INCARICHI RICEVUTI IN DELEGA ⑦          |
|-------------------------------------------------------------------------------------------|----------------------------------------------------------------------------------------------------|-----------------------------------------|
| CLUB TREASURER<br>Rotary Club<br>Start 01-Jul-2015 - End 30-Jun-2016<br>Incarico delegato | CLUB TREASURER<br>Rotary Club<br>Delegato a My Delegate<br>Start 16-Jul-2015 - End 17-Jul-2015<br>Modifica                  | Non ti è stato delegato alcun incarico. |
| Rotary Club<br>Start 01-Jul-2016 - End 30-Jun-2017<br>Incarico delegato                   | CLUB TREASURER<br>Rotary Club<br>Delegato a My Delegate<br>Start 18-Jul-2015 - End 30-Jun-2016<br>Modifica   Elimina delega |                                         |

Riceverai una copia dell'email automatica che comunica al delegato i Termini dell'accordo e la Durata della delega. La prossima volta che il delegato accede a Il mio Rotary, avrà l'accesso all'incarico.

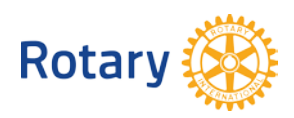

## MODIFICA O ELIMINA DELEGA

Avendo assegnato la delega, hai la possibilità di modificare o eliminare l'accesso delegato da Il mio Rotary.

(1) **Modifica** consente di aggiornare la durata della delega. Lo storico della delega riporterà la delega completata.

(2) **Elimina** consente di inserire una data finale ad una delega in corso, oppure cancellare interamente una delega futura.

**N.B.:** la persona da te delegata potrebbe avere accesso fino a 24 ore dopo il momento in cui hai selezionato "Elimina". Se il periodo della delega non era in atto, non comparirà nello storico degli incarichi delegati.

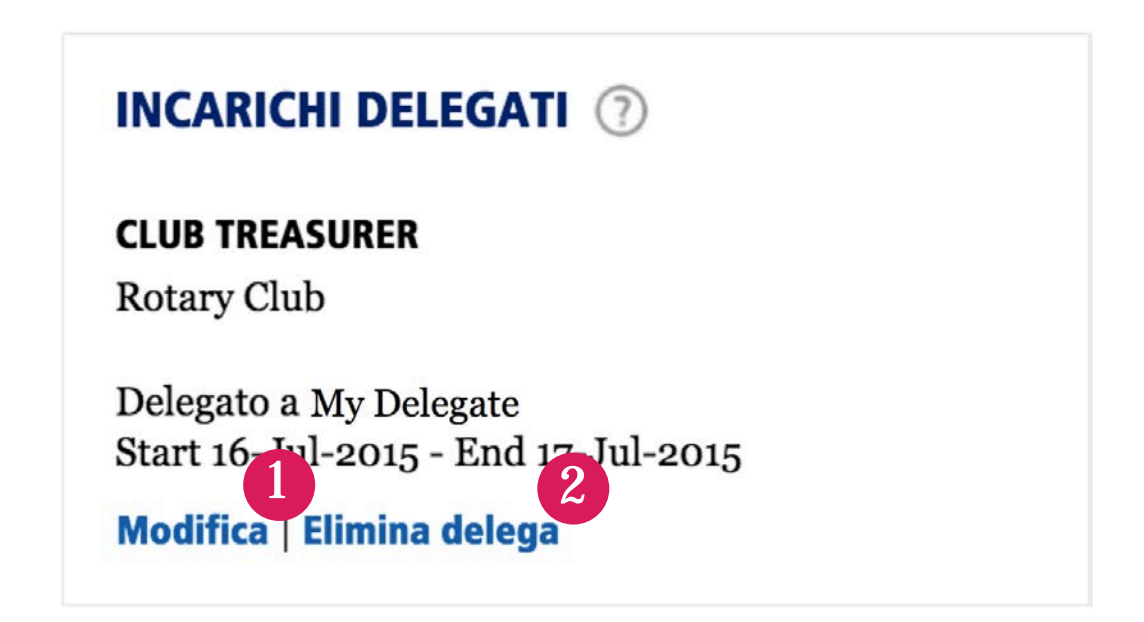

DOMANDE? Contatta <u>RotarySupportCenter@rotary.org</u>

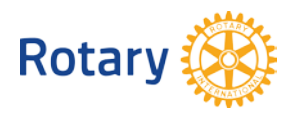